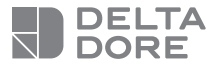

## **Tydom Home**

Sterownik inteligentnego domu

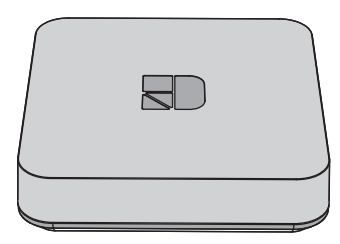

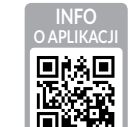

www.deltadore.com

CE

Jakość połączenia urządzenia może ulegać zmianom z powodu różnych zmian architektury IP, w jakiej działa. Zmiany te mogą obejmować m.in. zmianę urządzeń, aktualizacie oprogramowania lub parametrów, osób interweniujących w urządzeniach operatora lub w dowolnych innych urządzeń multimedialnych, takich jak tablet, smartfon itp.

IOS jest marka lub marka zastrzeżona należaca do Cisco w Stanach Zjednoczonych oraz innych krajach i jest wykorzystywana w ramach licencji. Android<sup>™</sup> i Google Play są markami zastrzeżonymi należącymi do Google LLC.

Wi-Fi<sup>™</sup> jest marką zastrzeżoną należącą do Wi-Fi Alliance. Z uwagi na możliwe zmiany norm i sprzętu, parametry podane w tekście lub na obrazach zawartych w niniejszym dokumencie są dla nas wiążące dopiero po uzyskaniu potwierdzenia ze strony naszych serwisów.

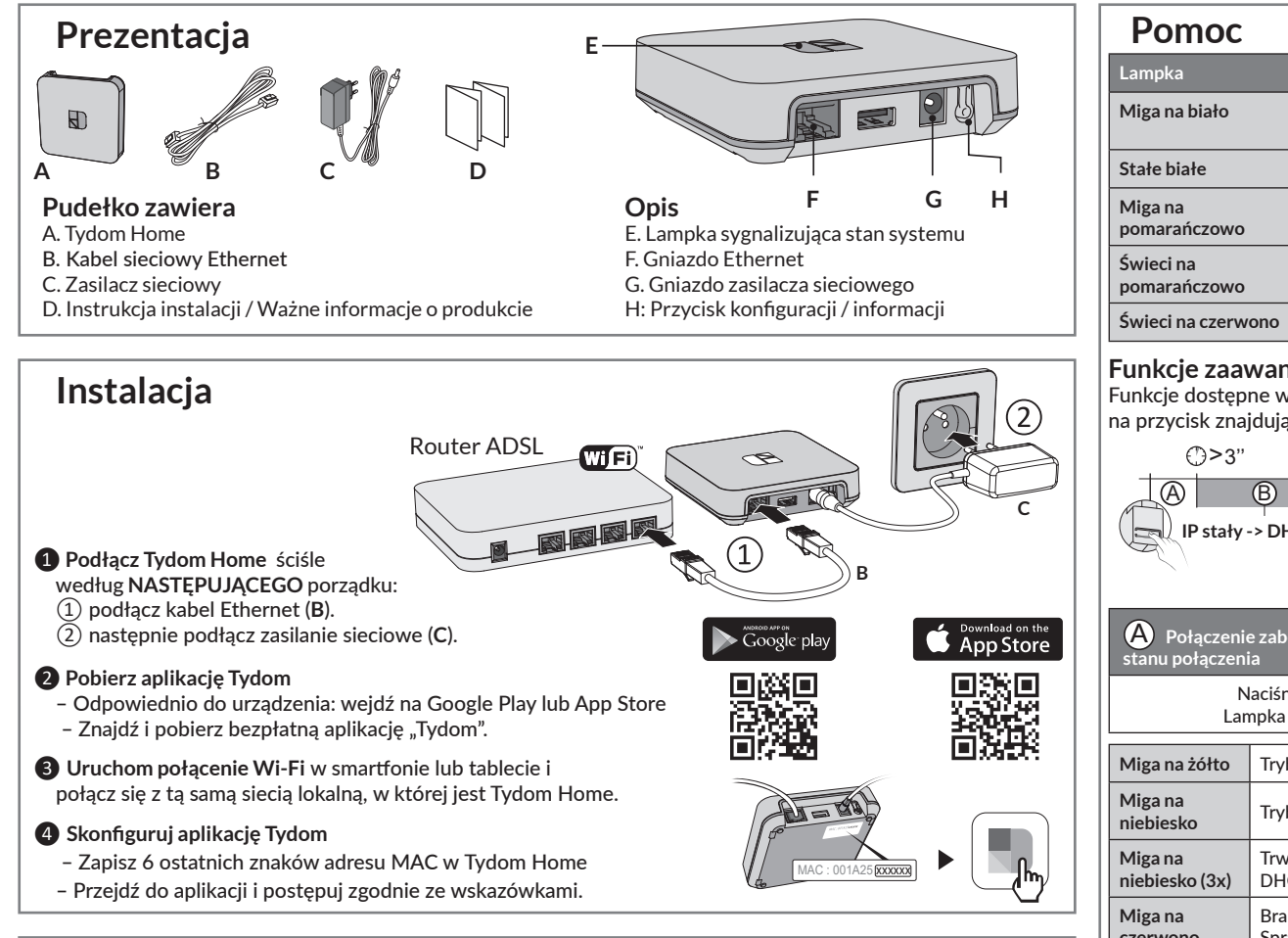

| Dane technicz | ne |
|---------------|----|
|---------------|----|

|                 | Zasilanie zasilaczem sieciowym<br>Ktec: KSAS0050500100VED lub SPC: ZZU1001-10050-2E<br>Wartości elektryczne AC: 100-240 V~ 50/60 Hz, 0,18 A – DC: 5 V <del></del> 1 A<br>Tylko takich zasilaczy można używać z Tydom Home. |
|-----------------|----------------------------------------------------------------------------------------------------|
| (( <b>()</b> )) | Zakres częstotliwości nadajnika X3D : 868,7-869,2 MHz<br>Maksymalna moc radia < 10 mW – Odbiornik kat. II<br>Zakres częstotliwości ZigBee: 2400 Ghz – 24835 GHz                                                            |
| ட் / ON         | Zużycie maks. (bez łącza USB): 0,9 W                                                                                                    |
| 1               | -20°C / +70°C                                                                                                    |
| L               | -10°C / +40°C                                                                                                    |
| IP              | IP 30                                                                                                    |
| <u>†</u>        | 100 × 100 × 26 mm                                                                                                    |
|                 |                                                                                                    |

| Pomoc                     |                                                              |
|---------------------------|--------------------------------------------------------------|
| Lampka                    | Stan systemu                                                 |
| Miga na biało             | System dostępny lokalnie i<br>zdalnie, użytkownik podłączony |
| Stałe białe               | System dostępny lokalnie i zdalnie                           |
| Miga na<br>pomarańczowo   | System dostępny lokalnie,<br>użytkownik podłączony           |
| Świeci na<br>pomarańczowo | System dostępny lokalnie                                     |
| Świeci na czerwono        | Brak przypisanego adresu IP                                  |
|                           |                                                              |

## Funkcje zaawansowane

Funkcje dostępne w zależności od czasu naciskania na przycisk znajdujący się z tyłu Tydom Home.

|                                                                                                    | Q.                                                                                                    | -15                                                                                                    | (                                                                                  | -30 <sup>~</sup>                                                  |  |
|----------------------------------------------------------------------------------------------------|----------------------------------------------------------------------------------------------------|----------------------------------------------------------------------------------------------------|------------------------------------------------------------------------------------|-------------------------------------------------------------------|--|
| A                                                                                                    | B                                                                                                    |                                                                                                    |                                                                                    | C                                                                 |  |
| IP stały -> DHCP RESET                                                                                                    |                                                                                                    |                                                                                                    |                                                                                    |                                                                   |  |
| -                                                                                                    | Fu                                                                                                    | inkcje zarez                                                                                                    | zerwow                                                                             | ane                                                               |  |
| A Połączenie zabezpieczone i wyświetlanie<br>stanu połączenia<br>Naciśnij na krótko przycisk.                                  |                                                                                                    |                                                                                                    |                                                                                    |                                                                   |  |
| Miga na żółto                                                                                                    | Tryb IP stały                                                                                                    |                                                                                                    |                                                                                    |                                                                   |  |
| Miga na<br>niebiesko                                                                                                    | Tryb DHCP                                                                                                    |                                                                                                    |                                                                                    |                                                                   |  |
|                                                                                                    | Trwa DHCP. Sprawdź uruchomienie<br>DHCP w BOX-ie.                                                                        |                                                                                                    |                                                                                    |                                                                   |  |
| Miga na<br>niebiesko (3x)                                                                                                    | Irwa Dł<br>DHCP w                                                                                                    | BOX-ie.                                                                                                    |                                                                                    |                                                                   |  |
| Miga na<br>niebiesko (3x)<br>Miga na<br>czerwono                                                                               | Irwa DF<br>DHCP w<br>Brak po<br>Sprawdz                                                                                  | diączenia d<br>złącze Eth                                                                                                    | o sieci ir<br>Iernet.                                                              | nternetowej.                                                      |  |
| Miga na<br>niebiesko (3x)<br>Miga na<br>czerwono                                                                               | Irwa DF<br>DHCP w<br>Brak po<br>Sprawdz                                                                                  | diączenia d<br>ź złącze Eth                                                                                                    | o sieci ir<br>iernet.                                                              | nternetowej.                                                      |  |
| Miga na<br>niebiesko (3x)<br>Miga na<br>czerwono<br>B Przenieś p                                                               | Irwa DF<br>DHCP w<br>Brak po<br>Sprawdz<br>ołączenie                                                                     | e IP stałego                                                                                                    | o sieci ir<br>iernet.<br>do DHC                                                    | nternetowej.<br>CP.                                               |  |
| Miga na<br>niebiesko (3x)<br>Miga na<br>czerwono<br>Przenieś p<br>Przytrzymaj<br>lampka zac                                    | Irwa DF<br>DHCP w<br>Brak po<br>Sprawdz<br>ołączenie<br>przycisk p<br>sznie miga                                         | <ul> <li>CP. Sprawu</li> <li>POX-ie.</li> <li>dłączenia d</li> <li>ź złącze Eth</li> <li>e IP stałego</li> <li>przez 3 seku</li> <li>ać powoli. Z</li> </ul>                                 | o sieci ir<br>iernet.<br>do DHC<br>indy, aż<br>wolnij p                            | nternetowej.<br>CP.<br>czerwona<br>rzycisk.                       |  |
| Miga na<br>niebiesko (3x)<br>Miga na<br>czerwono<br>Przytrzymaj<br>lampka zac<br>O Przywróć u                                  | Irwa DF<br>DHCP w<br>Brak po<br>Sprawd:<br>ołączenie<br>orzycisk p<br>znie miga<br>stawienia                             | v BOX-ie.<br>dłączenia d<br>ź złącze Eth<br>e IP stałego<br>przez 3 seku<br>ać powoli. Z                                                                                                    | o sieci ir<br>iernet.<br>do DHO<br>indy, aż<br>wolnij p                            | nternetowej.<br>.P.<br>czerwona<br>rzycisk.                       |  |
| Miga na<br>niebiesko (3x)<br>Miga na<br>czerwono<br>Przytrzymaj u<br>lampka zaci<br>Przytrzymaj u<br>Przytrzymaj u<br>lampka p | Irwa Dł<br>DHCP w<br>Brak po<br>Sprawdz<br>ołączenie<br>orzycisk p<br>znie miga<br>stawienia<br>orzycisk p<br>orzycisk p | <ul> <li>a fabryczne</li> <li>a fabryczne</li> <li>a fabryczne</li> <li>przez 30 seku</li> <li>przez 30 seku</li> <li>przez 30 seku</li> <li>przez 30 seku</li> <li>przez 30 seku</li> </ul> | o sieci in<br>iernet.<br>Indy, aż<br>(wolnij p<br>(Reset)<br>kund, aż<br>olnij prz | nternetowej.<br>CP.<br>czerwona<br>rzycisk.<br>czerwona<br>ycisk. |  |

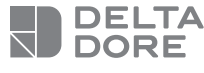

## Tydom Home

Gateway

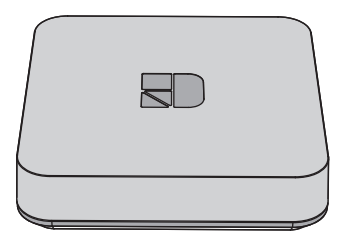

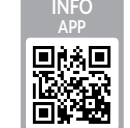

www.deltadore.com

CE

De kwaliteit van de verbinding met uw product kan door verschillende wijzigingen van de IParchitectuur worden beïnvloed.

Deze wijzigingen zijn onder andere, maar zijn niet beperkt tot, een verandering in hardware, een software-update of configuratie, luidsprekers op de apparatuur of andere multimedia-apparatuur zoals tablet, smartphone, enz ... IOS is een gedeponeerd handelsmerk van Cisco in de Verenigde Staten en/of in andere landen en wordt onder licentie gebruikt.

Android<sup>™</sup> en Google Play zijn gedeponeerde handelsmerken van Google LLC.

Wi-Fi™ is een gedeponeerd handelsmerk van Wi-Fi Alliance.

Wegens de evolutie van de normen en van het materiaal verplichten de kenmerken, zoals aangegeven in de teksten en afbeeldingen van dit document, ons pas na bevestiging door onze diensten.

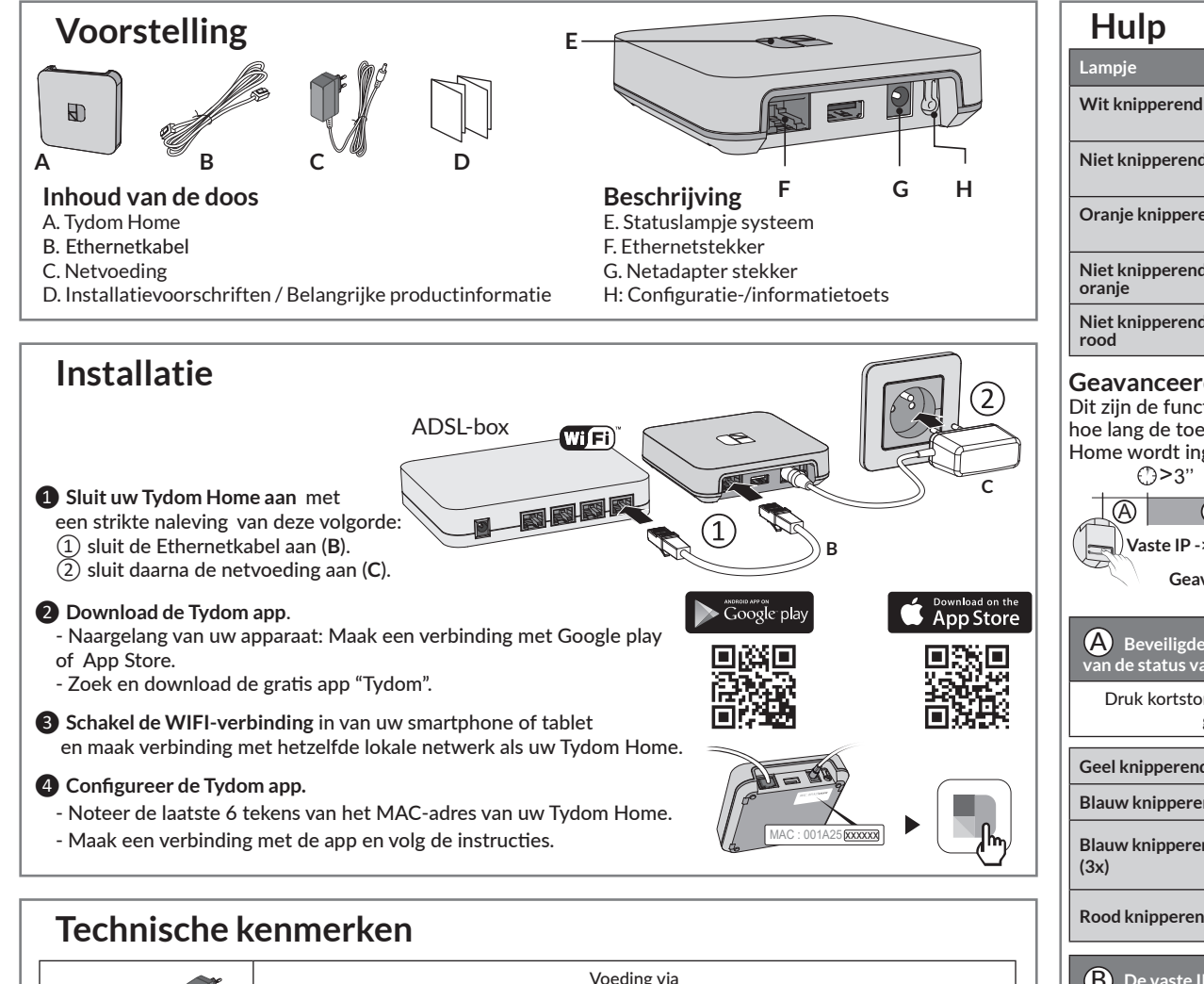

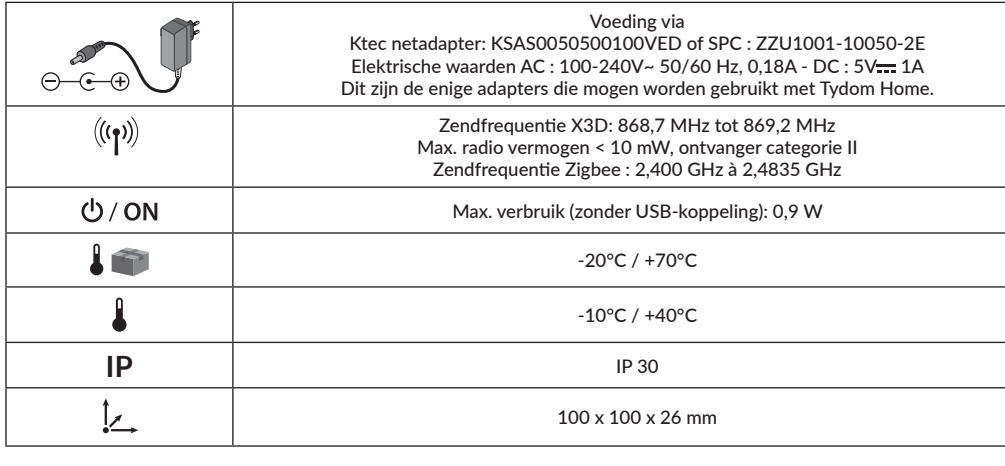

| Lampje                                                                                                    | Sy                                                                        | Systeemstatus                                                     |                                                                      |  |  |
|----------------------------------------------------------------------------------------------------|---------------------------------------------------------------------------|-------------------------------------------------------------------|----------------------------------------------------------------------|--|--|
| Wit knipperend                                                                                                    | Sy<br>to                                                                  | Systeem lokaal en op afstand<br>toegankelijk, gebruiker verbonder |                                                                      |  |  |
| Niet knipperend wit                                                                                                    | Sy<br>to                                                                  | Systeem lokaal en op afstand<br>toegankelijk                      |                                                                      |  |  |
| Oranje knipperend                                                                                                    | Sy<br>ge                                                                  | ysteem lokaal toegankelijk,<br>ebruiker verbonden                 |                                                                      |  |  |
| Niet knipperend<br>oranje                                                                                                 | Sy                                                                        | Systeem lokaal toegankelijk                                       |                                                                      |  |  |
| Niet knipperend<br>rood                                                                                                   | Ge                                                                        | een IP-adres toege                                                | wezen                                                                |  |  |
| It zijn de functies<br>oe lang de toets oj<br>lome wordt ingedr<br>()>3"<br>Waste IP -> DH<br>Geavance                    | die i<br>p de<br>ukt.<br>()><br>CP                                        | oegankeijk zijn<br>achterzijde van<br>15"<br>e functies           | op basis van<br>uw Tydom<br>()>30"<br>Terug naar<br>ieksinstellingen |  |  |
| Beveiligde verbinding en weergave<br>van de status van de verbinding<br>Druk kortstondig op de toets. Het lampje knippert |                                                                           |                                                                   |                                                                      |  |  |
| Caal lusing and                                                                                                    | 1enu                                                                      | e 10 seconden.                                                    |                                                                      |  |  |
|                                                                                                    | vas                                                                       | ste IP-modus                                                      |                                                                      |  |  |
| Blauw knipperend                                                                                                    | DHCP-modus                                                                |                                                                   |                                                                      |  |  |
| Blauw knipperend<br>(3x)                                                                                                  | DHCP wordt uitgevoerd.<br>Controleer de activering van DHCP<br>op de BOX. |                                                                   |                                                                      |  |  |
| Rood knipperend                                                                                                    | Geen netwerkverbinding.<br>Controleer de Ethernet-verbinding.             |                                                                   |                                                                      |  |  |
| B De vaste IP-verbinding overschakelen naar DHCP                                                                          |                                                                           |                                                                   |                                                                      |  |  |
| Druk gedurende 3 seconden op de toets tot het roze<br>lampje langzaam knippert. Laat de knop los.                         |                                                                           |                                                                   |                                                                      |  |  |
| C Terug paar fabri                                                                                                    | eksi                                                                      | nstellingen (Pecat                                                |                                                                      |  |  |
| Druk gedurende 30 seconden on de toets tot het lampio                                                                     |                                                                           |                                                                   |                                                                      |  |  |
| stopt met knipperen. Laat de knop los.                                                                                    |                                                                           |                                                                   |                                                                      |  |  |
| Systeemstatus                                                                                                    |                                                                           | - DHCP-modus<br>- De verbindingen met de<br>apparatuur wissen     |                                                                      |  |  |
|                                                                                                    |                                                                           |                                                                   |                                                                      |  |  |